# Længe leve den økologiske malkeko.

Celletal, vær et skridt foran.

Kvalitetsrådgiver Benny Kirkeby

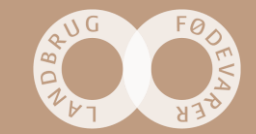

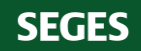

### Hvem er vi?

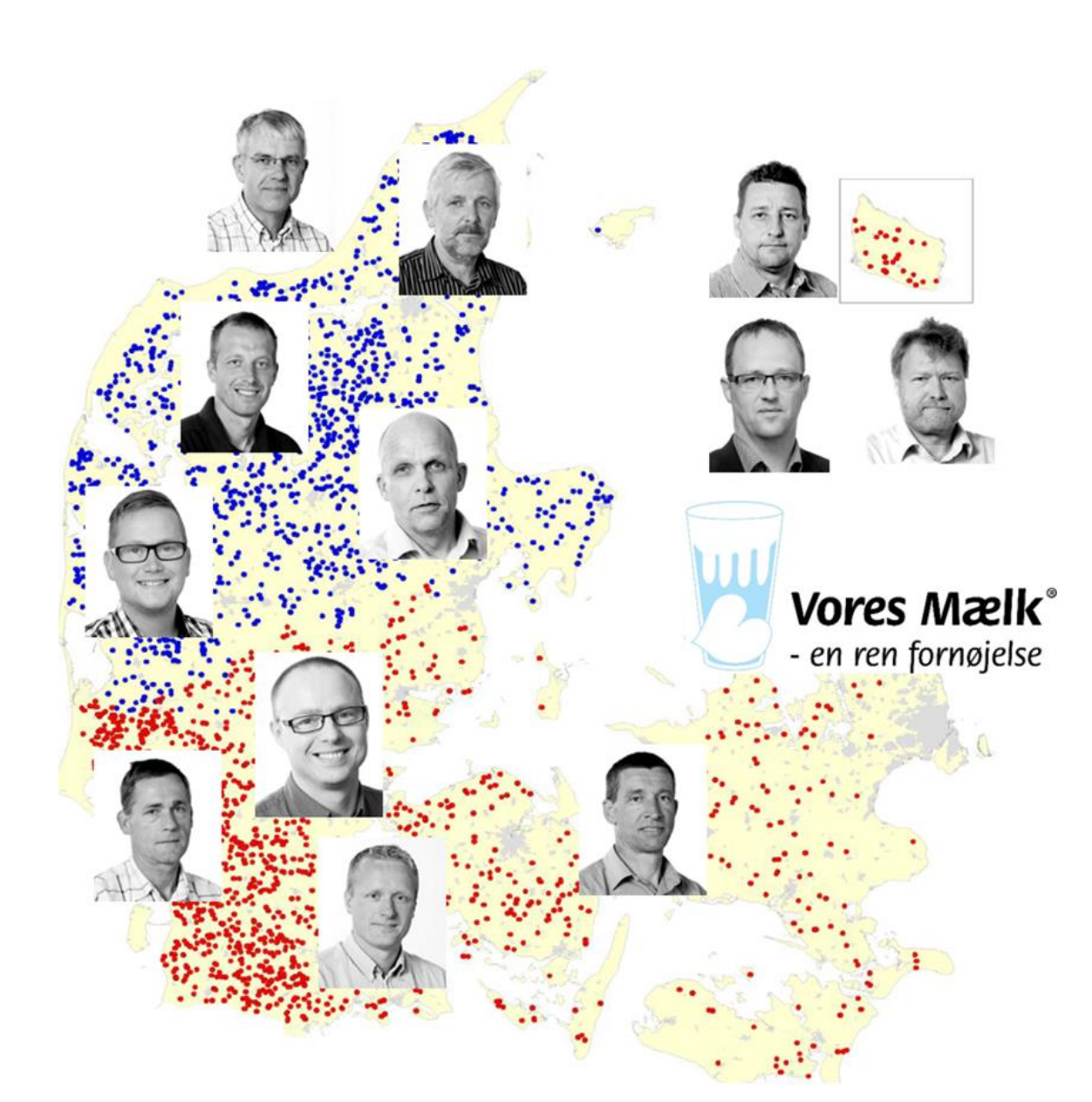

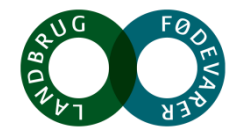

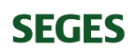

#### Celletal

- Et udtryk for antal somatiske celler, hvideblodlegemer og døde yverceller i mælken, hvilket giver et udtryk for koens sundhed i yveret.
- Kimtal fortæller også noget om koens yversundhed, men mest om malkeudstyrets vask & hygiejne samt opbevaringen af mælk.
   Prøveresultat af tankmælksundersøgelse

| Bakterietype/gen    | 08.04.19 | 11.03.19 | 11.02.19 |
|---------------------|----------|----------|----------|
| Staf. aureus        | 40       | 32       | 40       |
| Enterococcus sp     | 40       | 36       | 28       |
| C. bovis            | 40       | 40       | 40       |
| Beta-lactam         | 40       | 32       | 31       |
| E.coli              | 40       | 40       | 40       |
| Strep dysgalactiae  | 40       | 32       | 30       |
| Staph sp            | 40       | 32       | 32       |
| B-strep             | 40       | 40       | 40       |
| Strep uberis        | 40       | 37       | 34       |
| Klebsiella sp       | 40       | 40       | 40       |
| S. marcescens       | 40       | 36       | 34       |
| A. pyogenes+P. ind. | 40       | 40       | 36       |
| Mycop bovis         | 40       | 40       | 40       |
| Mycop sp.           | 40       | 40       | 40       |
| Alger               | 40       | 40       | 40       |
| Gær                 | 40       | 39       | 40       |

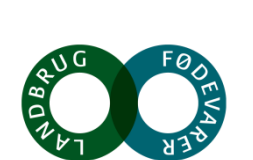

#### • PCR

#### Celletal

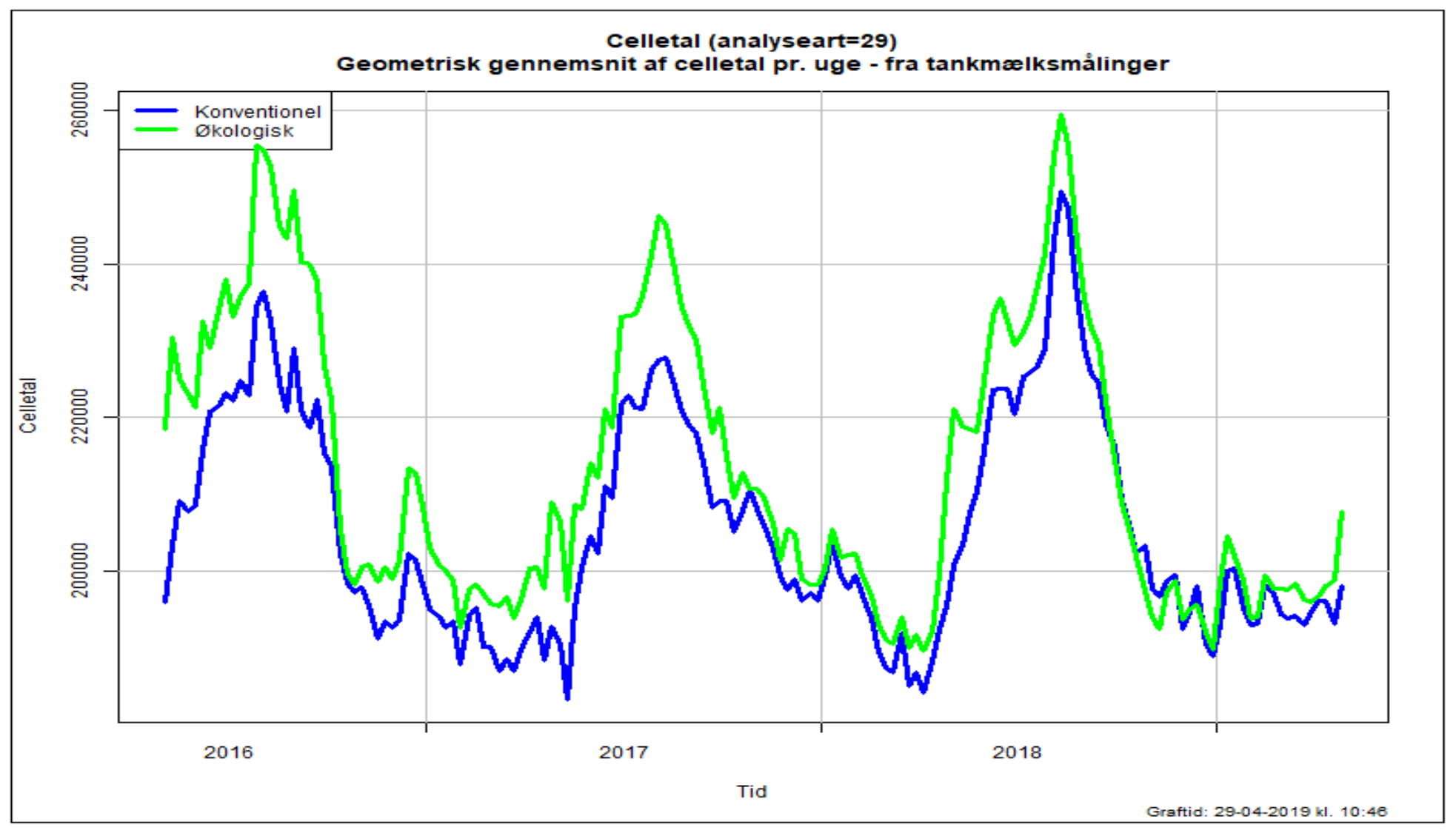

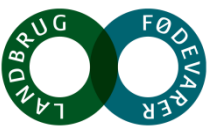

#### Rene køer!

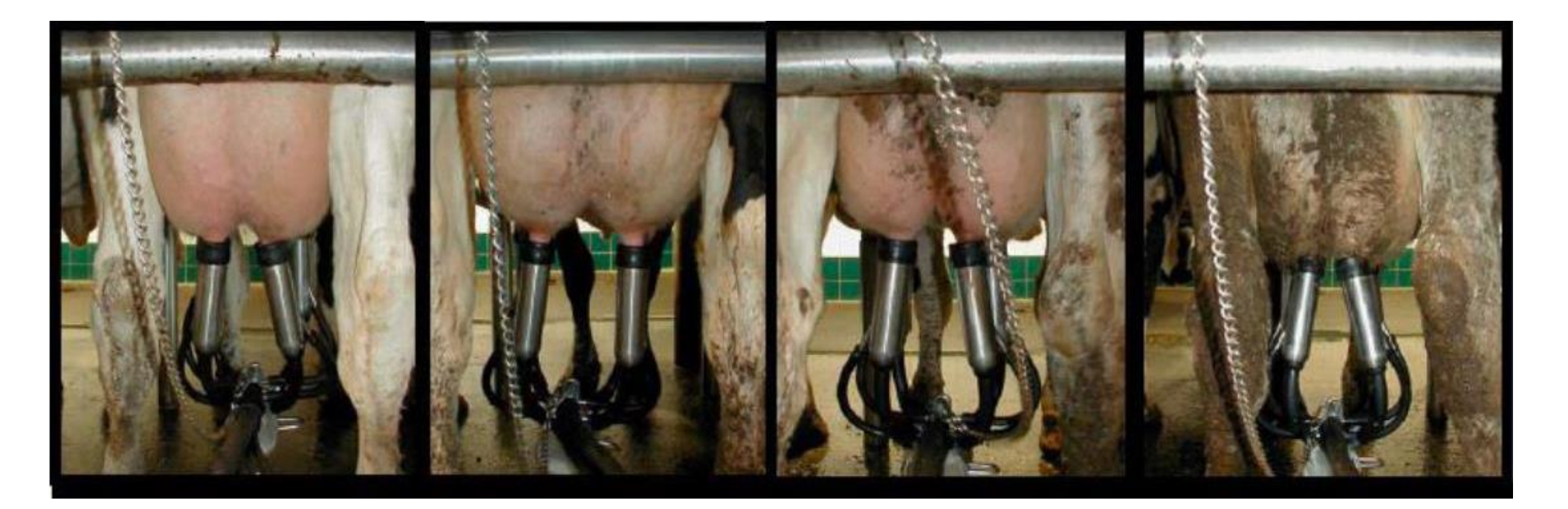

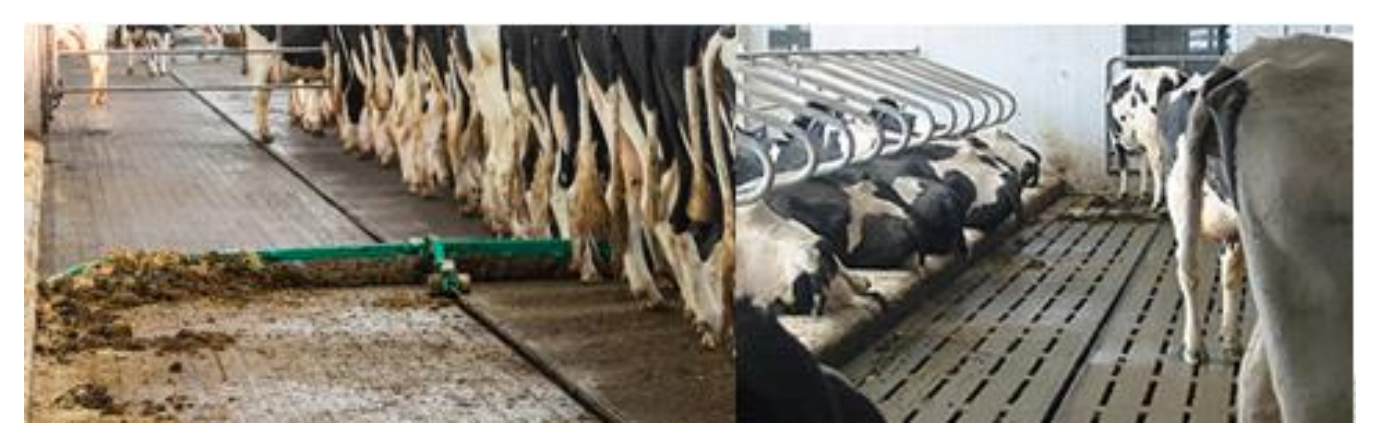

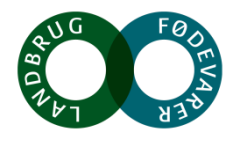

#### **Malkerutiner**

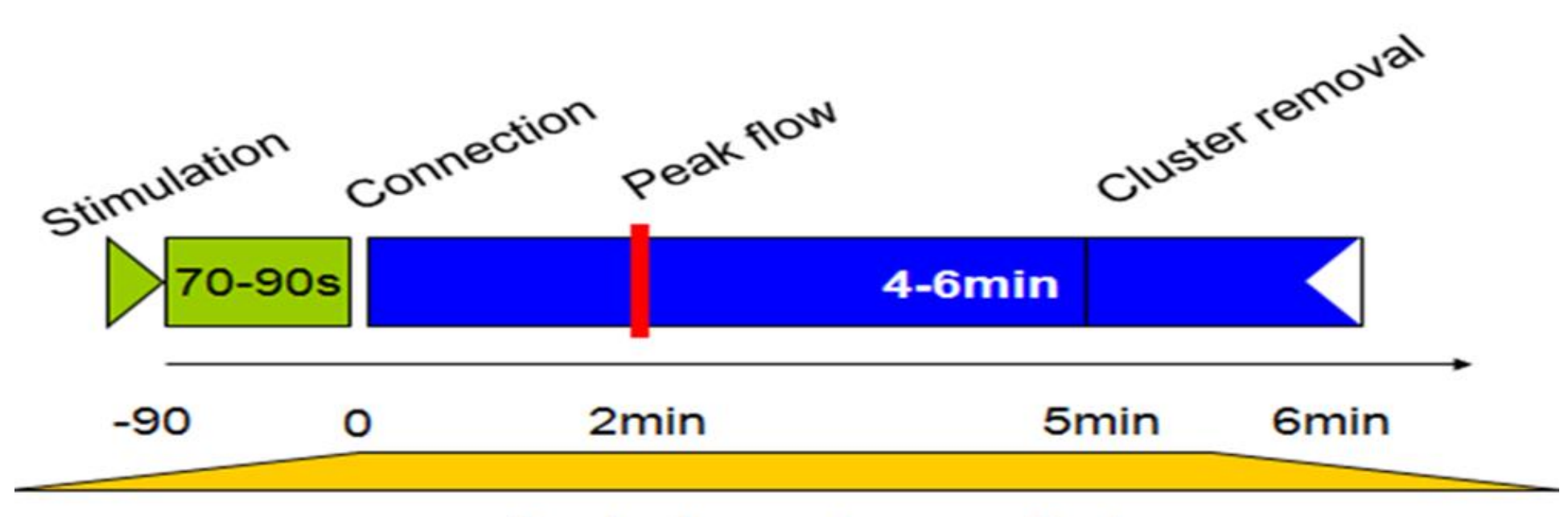

Oxytocin maximum effect

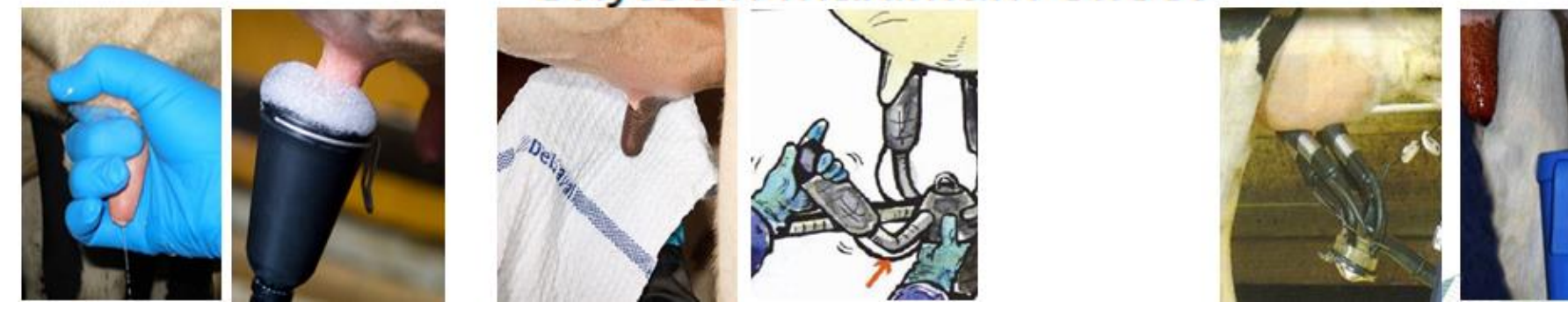

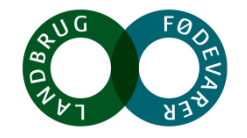

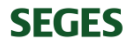

#### Vask af malkeklude

| <ul> <li>Hold vaskemaskinen ren og</li> </ul>  | Prøver                       | Totalkim     | Totalkim |
|------------------------------------------------|------------------------------|--------------|----------|
| <ul> <li>Ens og Korrekt dosering af</li> </ul> | Malkeklude                   | Snavsede     | Rene     |
| <ul> <li>Overfyld ikke vaskemaskine</li> </ul> | Vandhane                     | 7            | 7        |
| <ul> <li>Få tjekket temperaturen på</li> </ul> | Skylleprøver før<br>malkning | 780          | 780      |
|                                                | Malkeklude / cm2             | > 50.000.000 | < 10     |
| ·                                              | Første mælk                  | 77.141       | 3.569    |
| Previous des Technology<br>Streament           | Midtvejs                     | 88.646       | 2.274    |
|                                                | Sidste mælk                  | 156.159      | 1.870    |
| SEGES ANUSSI To Com                            | Tankprøve                    | 130.000      | 2.283    |

#### Er pattespidser rene inden påsætning?

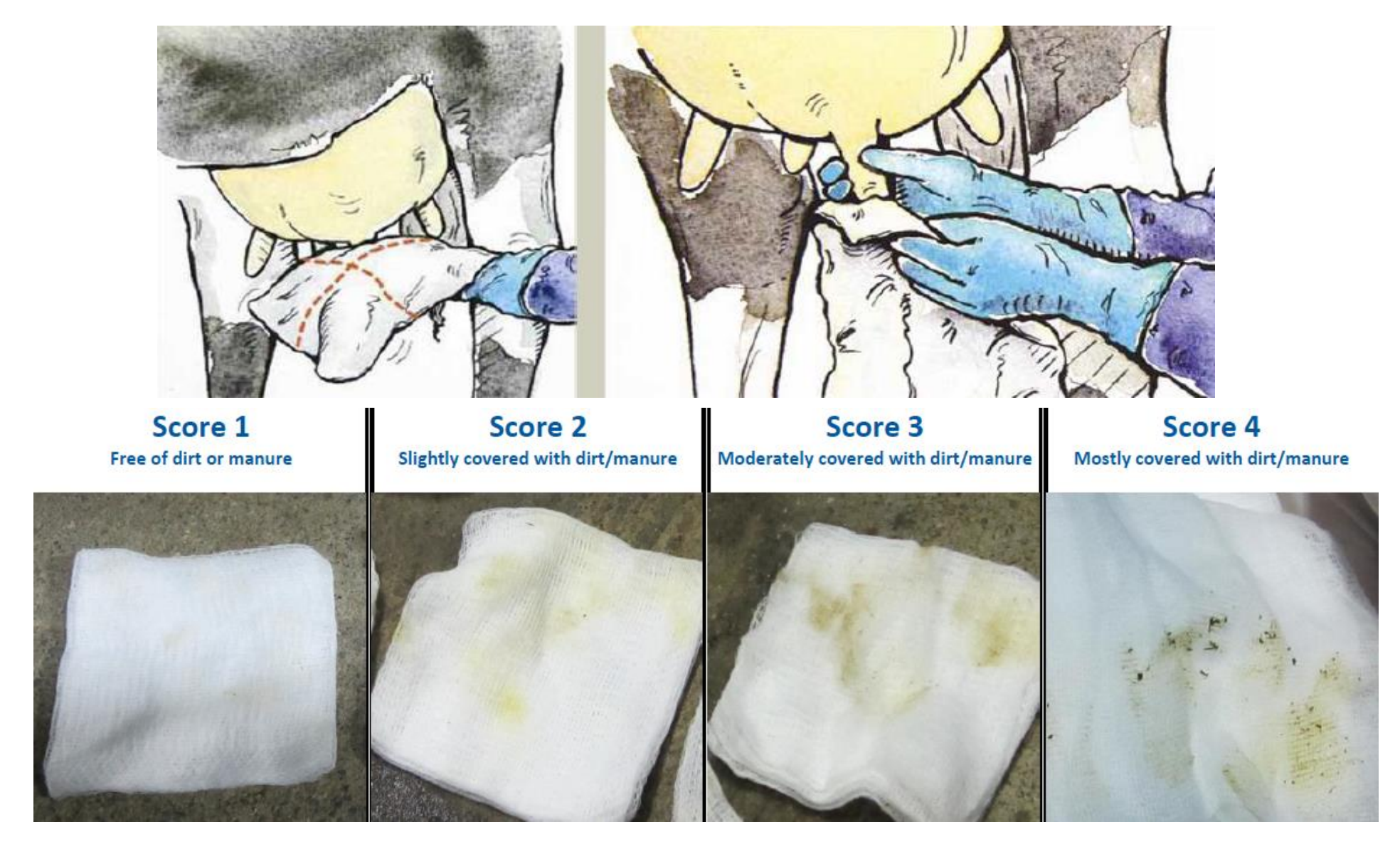

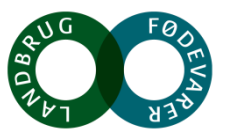

# Valg af pattegummi

- Bedst til 1. kalvs køerne.
- Lav kravevakuum, anb. KVR
- Højt lukkepunkt 35 mm nede
- Udskiftning.

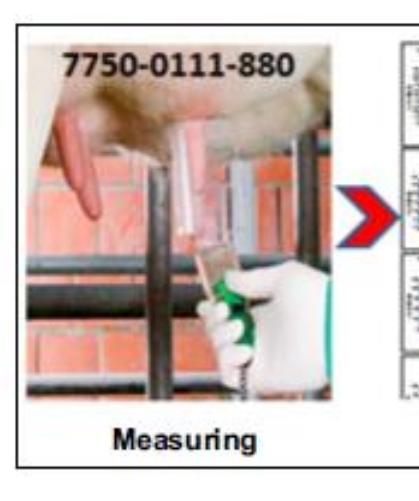

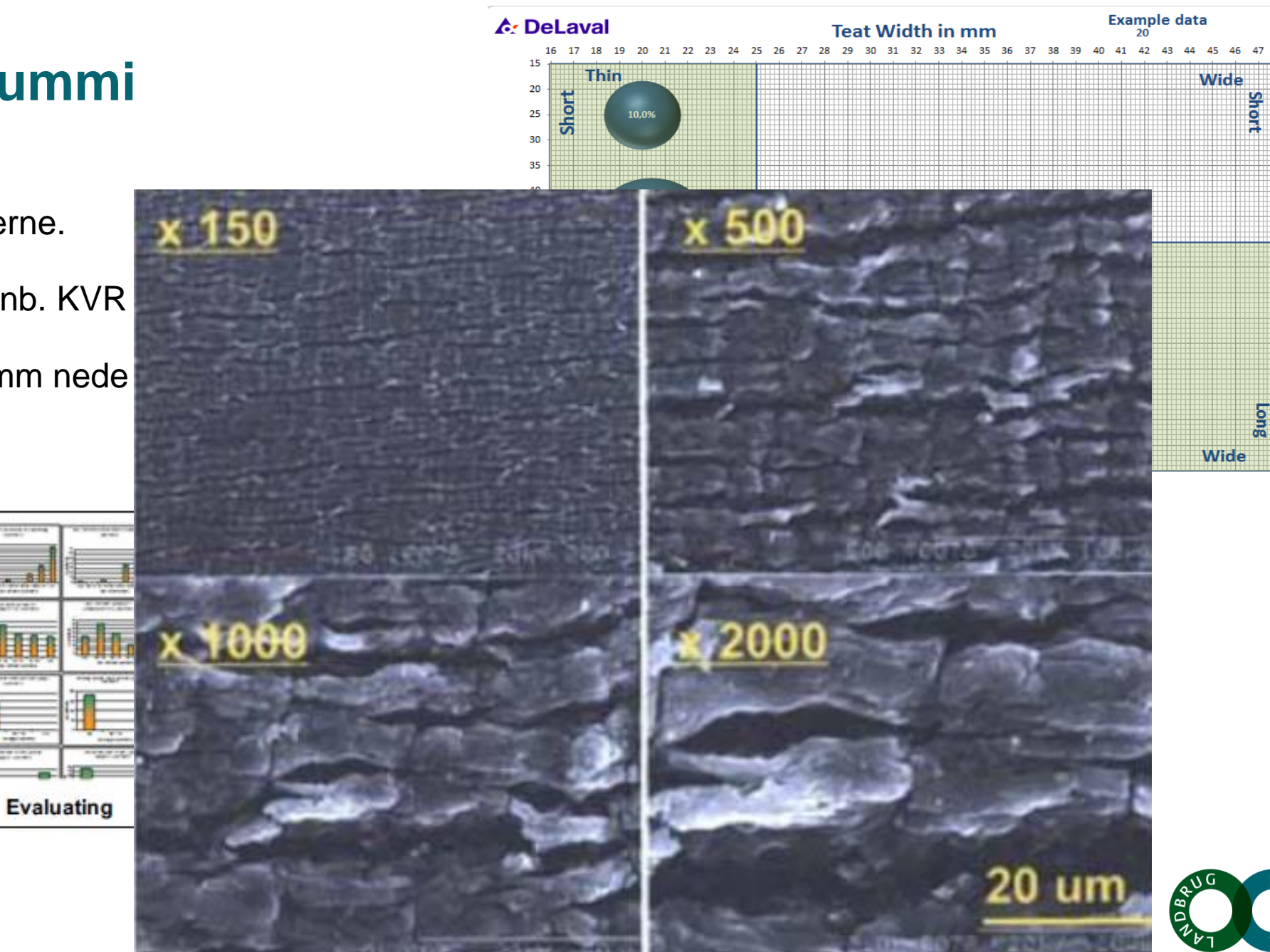

# Pattegummiet bør være 1-2 mm slankere end gennemsnitspatten

|               | Jer                                          | sey                                         |                                             |               |
|---------------|----------------------------------------------|---------------------------------------------|---------------------------------------------|---------------|
| Pattelængde   | 1. laktation<br>(antal dømte<br>køer 31.724) | 2. laktation<br>(antal dømte<br>køer 1.769) | 3. laktation<br>(antal dømte<br>køer 2.184) | Pattelængde   |
| Gennemsnit    | 49,84                                        | 52,87                                       | 54,28                                       | Gennemsnit    |
| Spredning     | 7,24                                         | 7,05                                        | 7,41                                        | Spredning     |
| Pattetykkelse |                                              |                                             |                                             | Pattetykkelse |
| Gennemsnit    | 22,29                                        | 23,81                                       | 24,34                                       | Gennemsnit    |
| Spredning     | 2,70                                         | 2,63                                        | 2,69                                        | Spredning     |

| Holstein      |                                               |                                              |                                             |
|---------------|-----------------------------------------------|----------------------------------------------|---------------------------------------------|
| Pattelængde   | 1. laktation<br>(antal dømte<br>køer 125.610) | 2. laktation<br>(antal dømte<br>køer 12.298) | 3. laktation<br>(antal dømte<br>køer 8.756) |
| Gennemsnit    | 49,21                                         | 52,28                                        | 53,37                                       |
| Spredning     | 6,79                                          | 6,61                                         | 6,73                                        |
| Pattetykkelse |                                               |                                              |                                             |
| Gennemsnit    | 22,65                                         | 24,26                                        | 24,83                                       |
| Spredning     | 2,56                                          | 2,40                                         | 2,46                                        |

| RDM           |                                              |                                             |                                             |
|---------------|----------------------------------------------|---------------------------------------------|---------------------------------------------|
| Pattelængde   | 1. laktation<br>(antal dømte<br>køer 21.308) | 2. laktation<br>(antal dømte<br>køer 1.032) | 3. laktation<br>(antal dømte<br>køer 2.953) |
| Gennemsnit    | 46,35                                        | 49,28                                       | 50,28                                       |
| Spredning     | 6,84                                         | 6,53                                        | 6,81                                        |
| Pattetykkelse |                                              |                                             |                                             |
| Gennemsnit    | 22,02                                        | 23,50                                       | 24,00                                       |
| Spredning     | 2,85                                         | 2,80                                        | 2,86                                        |

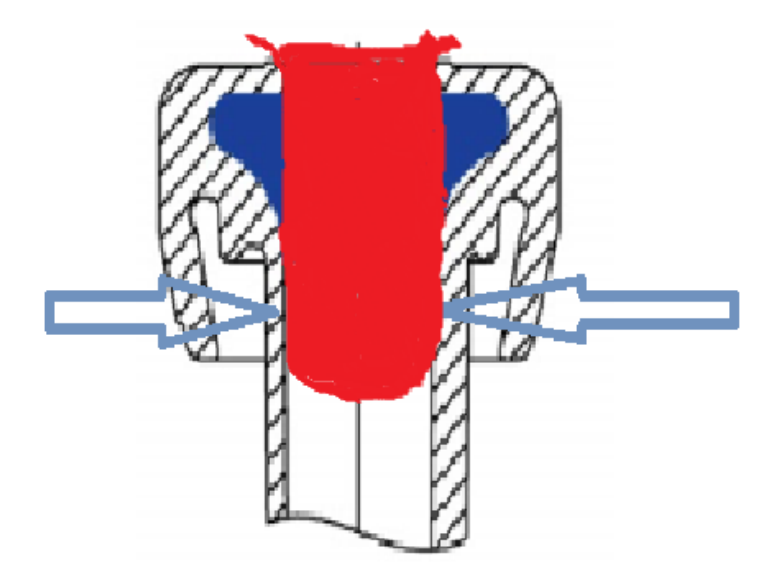

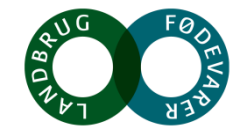

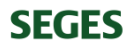

#### Pattespidsvakuum

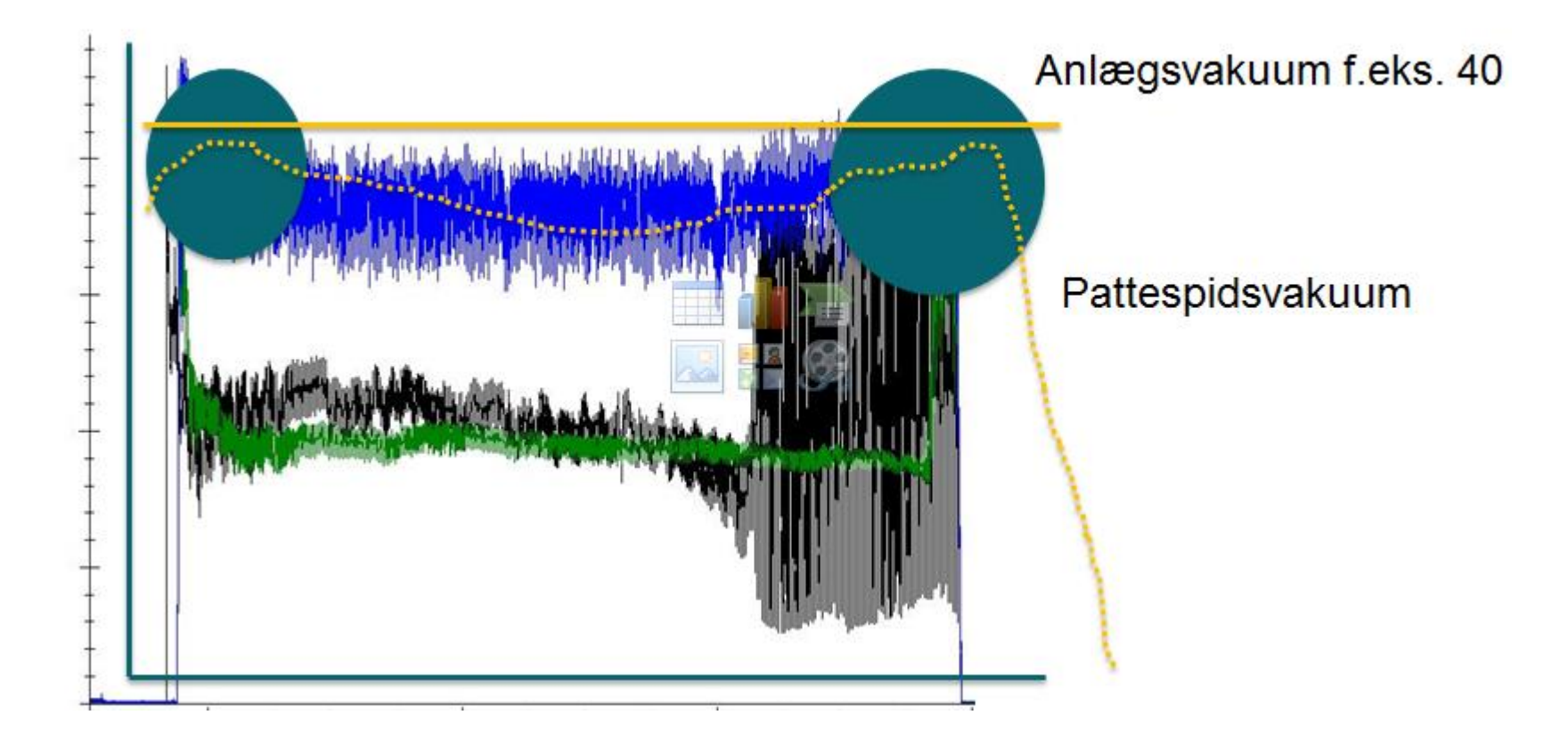

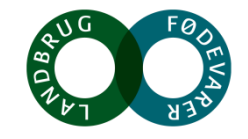

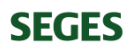

#### Der er sammenhæng mellem udkrængning og yversundhed

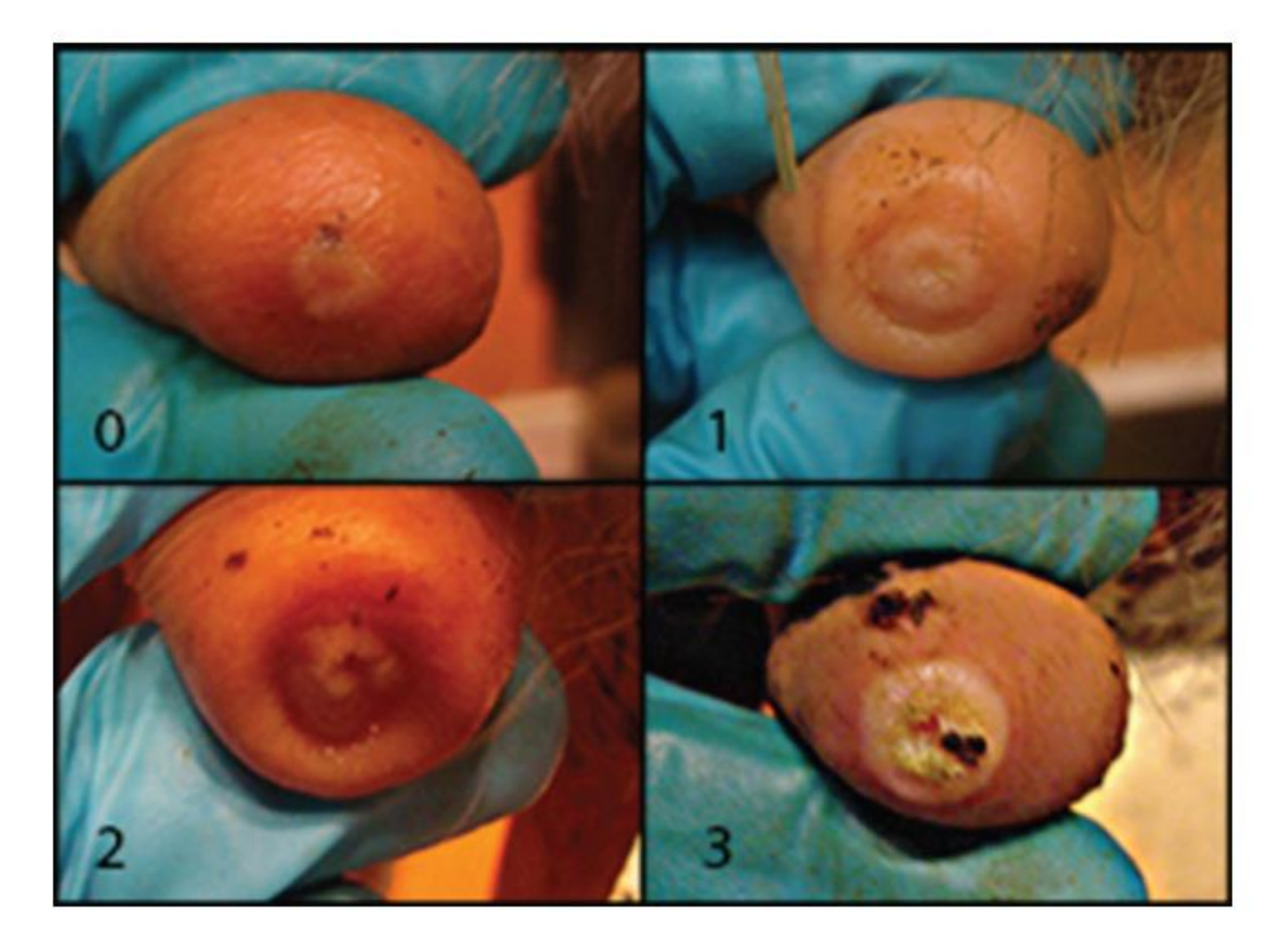

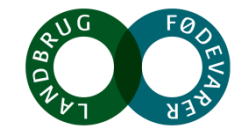

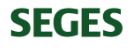

## Indstillinger der har Størst betydning på "maskinetiden"

- Pattespidsvakuum:
  - (ISO) 32 til 40 kPa i hovedmalkningen.
  - US 35 til 42 kPa
  - DK KVR anb. 37 39 kPa
- Pulsatorindstilling (længde af B-fase sugefasen): Anb. min. 500 ms.
- Aftagningsniveau 400 til 1200 ml/min.
- Op til 30 % reduktion af "maskine på tid" ved optimering af de 3 parametre

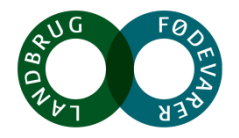

#### Aftagningsniveau

- Italiensk forsøg: køer som blev malket med et omkoblingsniveau på 0,8 kg/minut havde 21-29 % kortere malketid end dem, som blev malket med omkoblingsniveau på 0,2 kg/minut
- Vi anbefaler i dag et omkoblingsniveau på:
  - 5-700 ml/min ved 2 x malkning
  - 7-900 ml/min ved 3 x malkning
- Muligt problem: skjulte yb. bliver synlige

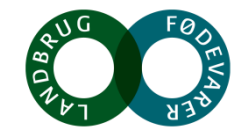

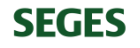

#### Efter aftagning

- Kontrol af renmalkning.
- Tjek restmælk niveau.

**SEGES** 

• Kontrol af patter (spidser, farve, kravemærker m.m.)

#### TEAT CONDITION SCORING CHART

Score at least 80 cows or 20% of the Herd – This page will score 200 teats (using a \ for the first cow and / for the second )- use multiple pages

Use a Flashlight to observe teats

SCORE N No RING SCORE S Smooth or Slight Ring SCORE R Rough Ring

SCORE VR Very Rough Ring

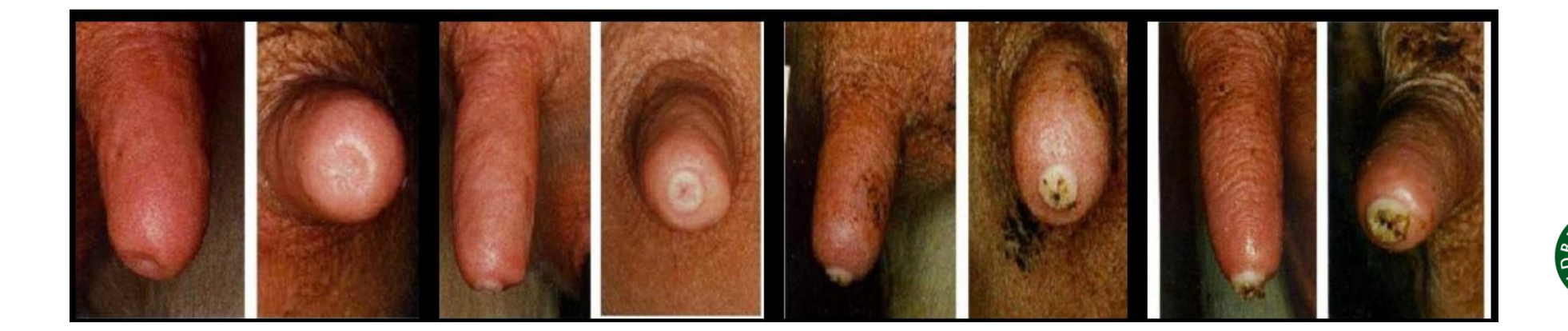

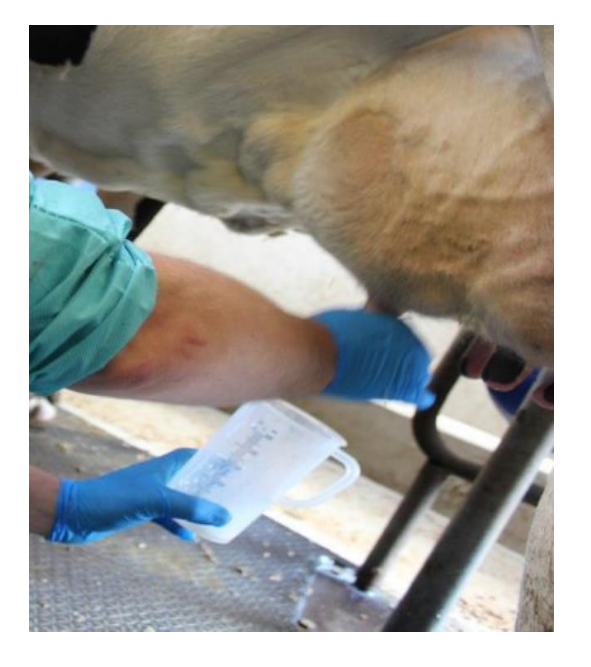

# Farmtest viste 50 – 215 lux anbefaling er 500 lux

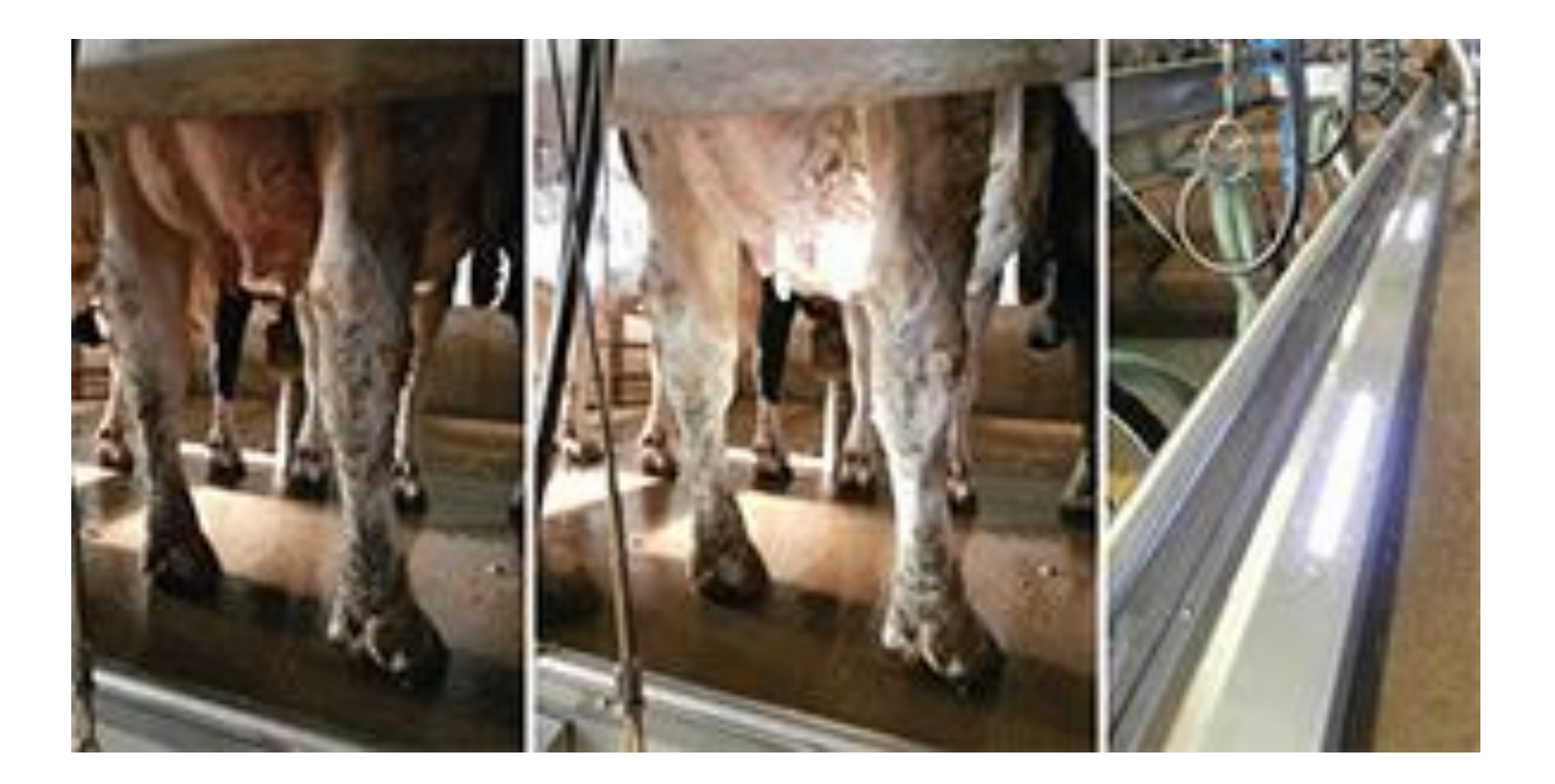

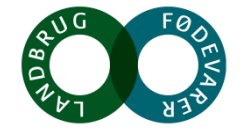

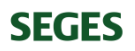

#### Mærkning af køerne ved forskellige situationer

• Få mærket 3 pattet, cellekøer, nykælver osv.

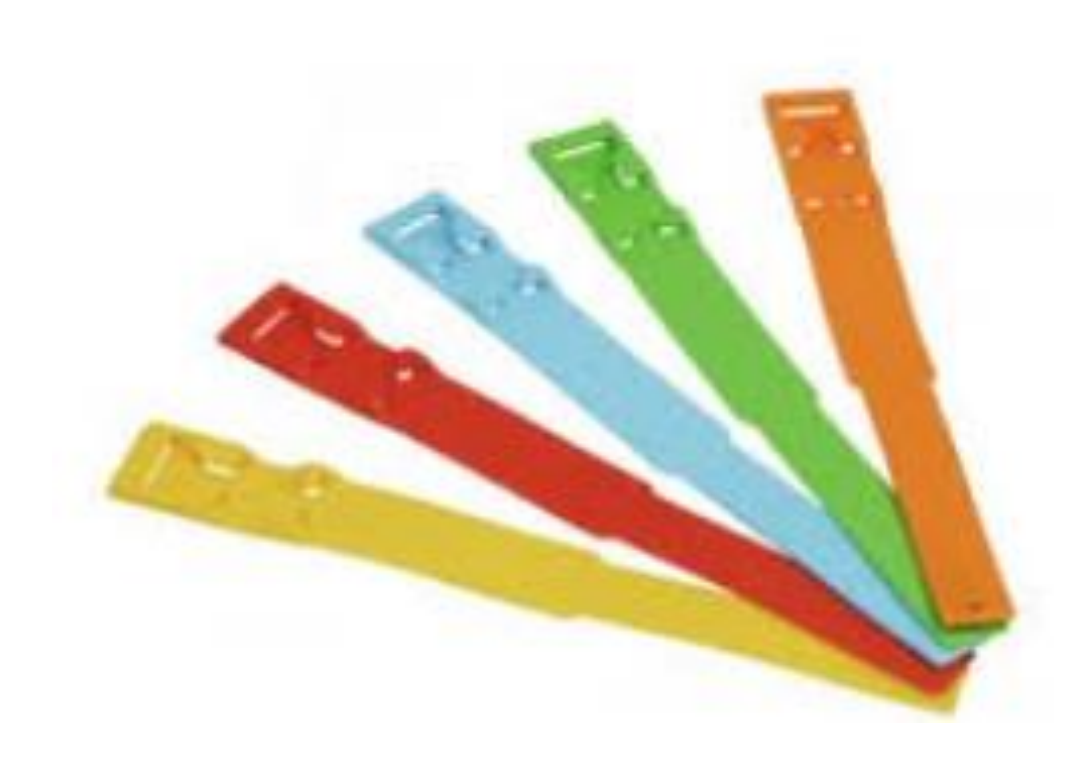

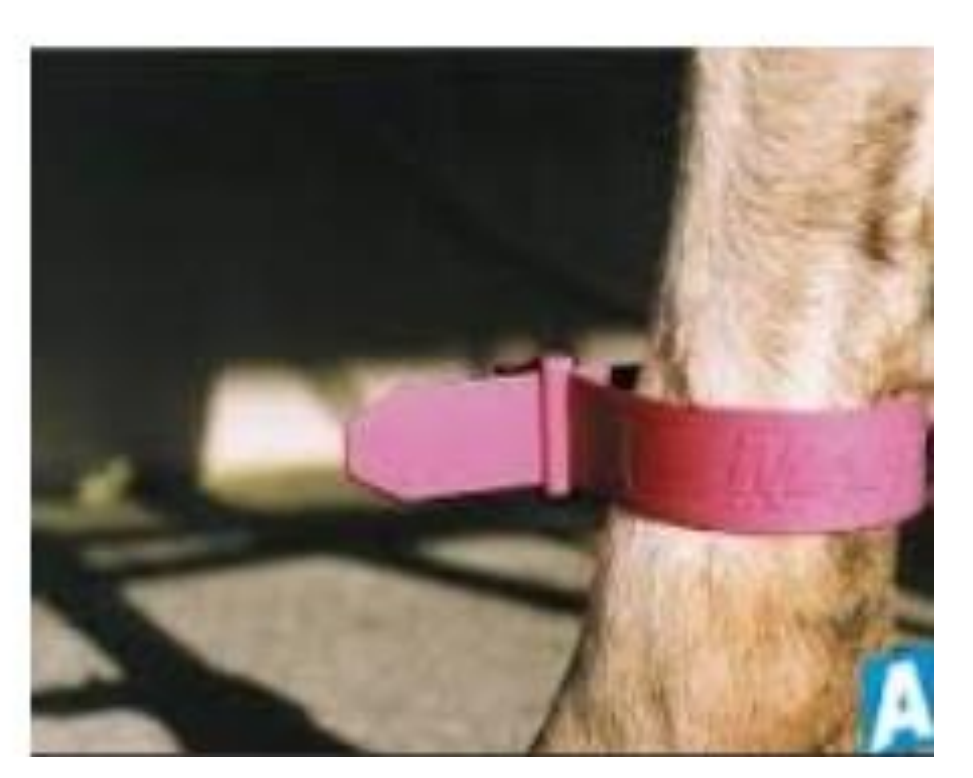

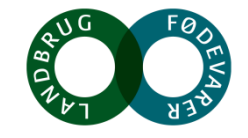

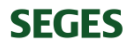

#### **Yverplejemidler**

#### **FØR MALKNING**

• Skum før aftørring -> effektiv rengøring og reducering af antallet af bakterier på patterne

#### **EFTER MALKNING**

• Reducerer nye infektioner væsentligt ved brug af effektivt middel

#### SUCCESKRITERIE?

- Vælg produkt ud fra PCR og skift mellem produkter henover året.
- Dyp så hurtigt som muligt efter aftagning
- Dæk i hvert fald 2/3 af patten
- Benyt produkt med hudblødgører og plejemiddel

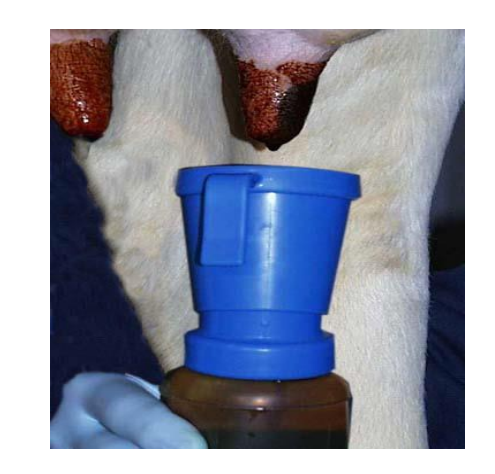

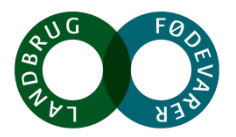

## Spandmaskinen – gårdens vigtigste!

### DET ER HER VI HYPPIGST FINDER FEJL

- Pulsator
- Hygiejne
- Rutiner
- Reduktionsventil?

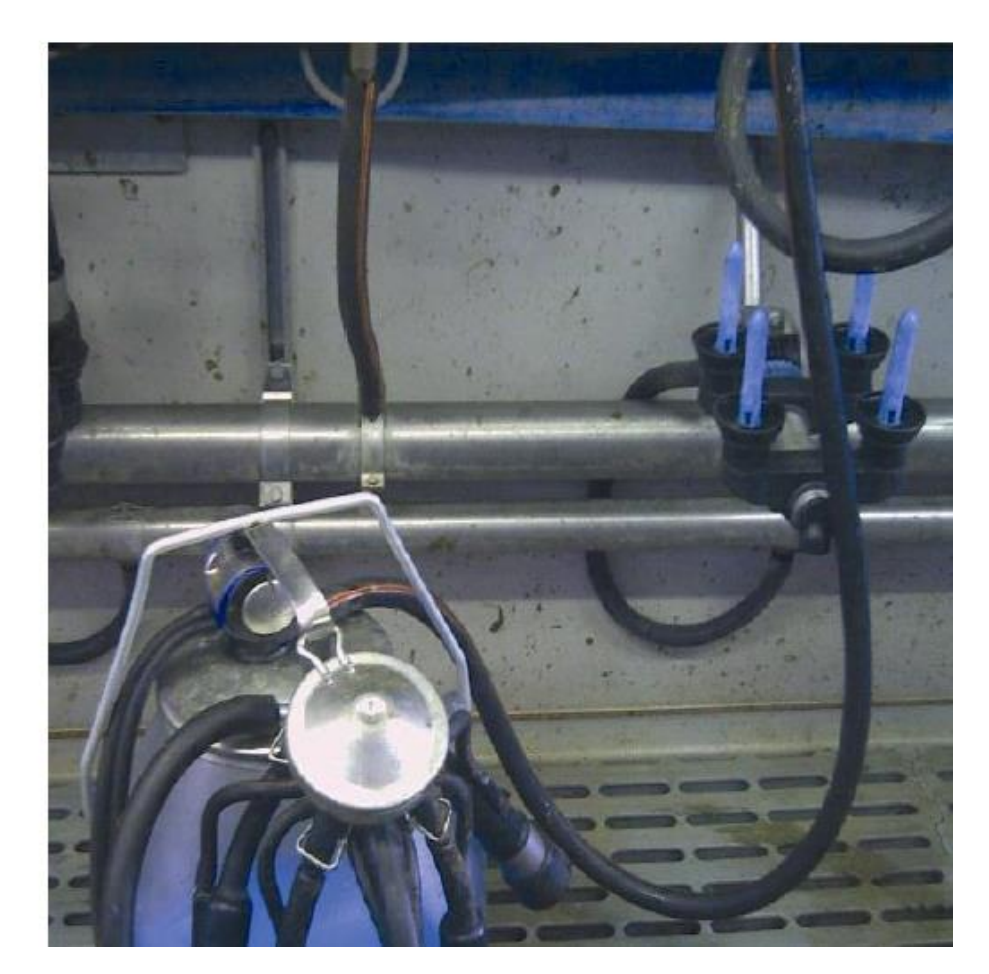

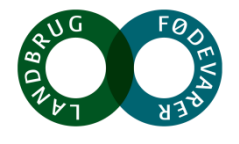

#### Brug tilgængelig data omkring malkning

- Brug mælkedata fra eget system eller RYK
- Sammenlign de rigtige tal fra sammenlignelige anlæg og racer

| Malkning og kapacitetsmål<br>Måling | i sildebensstalde (RYK mål<br>2 x malkning | ere) med DH køer<br>3 x malkning |
|-------------------------------------|--------------------------------------------|----------------------------------|
| Gns. flow/minut (kg.)               | 2,2 (max 2,7 / min 1,7)                    | 2,4 (max 2,9/min 2,1)            |
| Gns. malketid (kg/min)              | 6:51 (+/- 0:52)                            | 5:26 (+/- 0:32)                  |
| Køer/plads/time<br>Malkestald       | 2,8 (max 4,3 / min 1,9)                    | lkke tilgængelige data<br>endnu  |
| Kg mælk/plads/time                  | 42,8 (max 70,8 / min 22,3)                 | lkke tilgængelige data<br>endnu  |

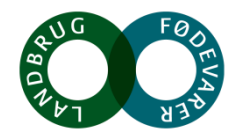

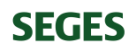

# Spørgsmål?

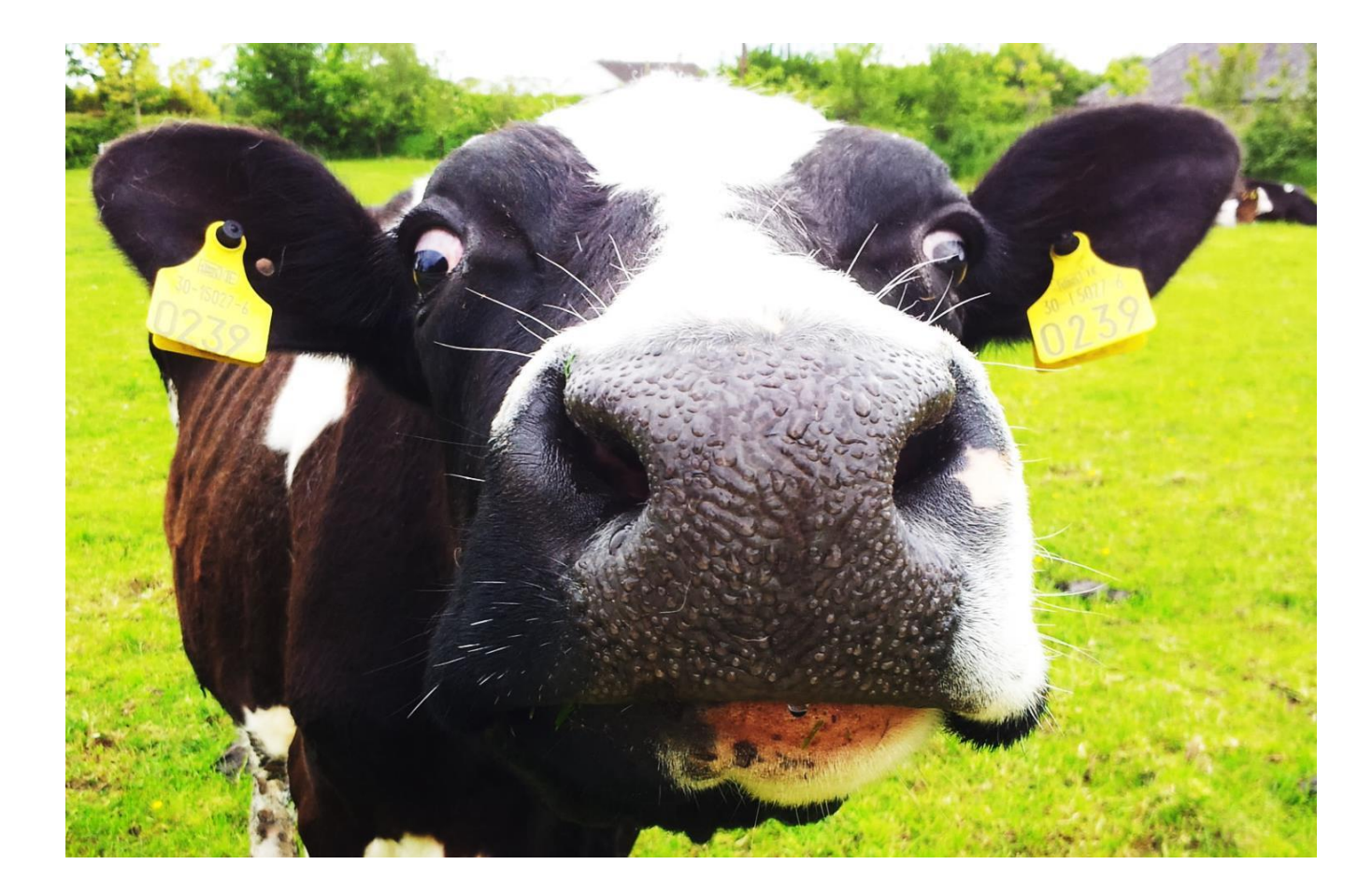

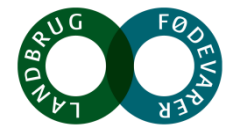

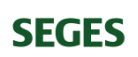